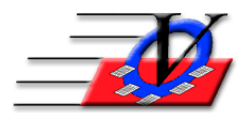

801 2<sup>nd</sup> Street North, Suite A Safety Harbor, FL 34695 888-425-6964 <u>email@visioncps.com</u> <u>www.visioncps.com</u>

# Key Data for Membership and ADA

#### **Registered Members [including teens]:**

- 1. From the Main Menu click the Universal Selection Engine
- 2. On the Time Frame choose Enrolled at least one day
- 3. Fill in dates 1-1-18 to 3-31-18 or 1-1-18 to 6-30-18 or 1-1-18 to 9-30-18 or 1-1-18 to 12-31-18
- 4. If you are tracking Community Outreach in a separate Unit, then also choose Members' Unit at the bottom left and choose only your Units that contain members
- 5. Click Count

| =a Unive | ersal Selection Engine - Selects P | ople 🛛                                                                                                    |
|----------|------------------------------------|----------------------------------------------------------------------------------------------------|
| Г        | Activities                         | All Members in the System                                                                                                    |
| Г        | Age Groups                         |                                                                                                    |
| Г        | Ages                               | Individual Member Last, First:                                                                                                    |
| Г        | Cities                             |                                                                                                    |
| Г        | Ethnicities                        | Attended Any 'Club Attendance' Activity at least 1 day(s)                                                                                                    |
| Г        | Fee Level                          | between: 07/01/2018                                                                                                    |
| Г        | Genders                            | and: 07/01/2018                                                                                                    |
| Г        | Groups                             | Fnrolled at least one day                                                                                                    |
| Г        | Housing Area                       | between: 01/01/2018 ( ) III and: 03/31/2018 ( ) III Example                                                                                                    |
| Г        | Income Level                       | C latert                                                                                                    |
| Г        | Membership Status                  | between: 05/01/2018 () Mill and: 05/31/2018 () Mill Example                                                                                                    |
| Г        | Membership Types                   |                                                                                                    |
| Г        | New / Renewal                      | C Latest V Expiration Date                                                                                                    |
| Ø        | Phone Type                         | between: 06/14/2016 • 12/31/2017 • 12/31/2017                                                                                                    |
| Г        | School Grades                      |                                                                                                    |
| Г        | School Level                       | C Enrolled OR Attended at least one day (Club Attendance' Activity) using Set Rules' above     between: 01/01/0015    d > Impl and: 12/01/0015    d > Impl and: |
| Г        | Schools                            |                                                                                                    |
| <b>N</b> | Time Frame - Enrolled              |                                                                                                    |
| Г        | Members' Unit                      | Reset Grouping 7 Mark None Mark All Count                                                                                                    |
| Г        | Zip Code                           | Continue <u>C</u> lose                                                                                                    |
| Г        | Other                              | Select a Report Choose Report Here                                                                                                    |

### Community Outreach (Other Youth Served):

This could vary depending on how the information is tracked. Our recommendation is the Community Outreach members are in a separate Unit in Member Tracking System<sup>™</sup>.

- 1. From the Main Menu click the Universal Selection Engine
- 2. On the Time Frame choose Enrolled at least one day
- 3. Fill in dates 1-1-18 to 3-31-18 or 1-1-18 to 6-30-18 or 1-1-18 to 9-30-18 or 1-1-18 to 12-31-18
- 4. Click the Members' Unit checkbox on the bottom left and choose the Community Outreach Unit
- 5. Click Count

| nversal Se | Activities         | eople    |                                                                   | Men | nber's Unit | is tracked over time. E | Enter a date to filter by | the Mbr's Unit | as of that date. |  |  |
|------------|--------------------|----------|-------------------------------------------------------------------|-----|-------------|-------------------------|---------------------------|----------------|------------------|--|--|
|            | Age Groups         | _        | Members won't be included if they were not Enrolled ON that date. |     |             |                         |                           |                |                  |  |  |
|            | Ages               | _        | Leave the date blank to filter by Member's Current Unit.          |     |             |                         |                           |                |                  |  |  |
|            | Cities             | -        | /                                                                 | Se  | elect Memb  | ers Enrolled in select  | ed Unit(s) On:            | • •            |                  |  |  |
|            | Ethnicitiae        | -        | /                                                                 | 2   | Code        | Downtown Lipit          | Init Name                 | Select         |                  |  |  |
|            | Can Lavel          | - /      |                                                                   |     | 02          | Southside               |                           |                |                  |  |  |
|            | Fee Level          | - /      |                                                                   |     | CO          | Community Outreac       | h                         |                |                  |  |  |
|            | Genders            | _ /      |                                                                   |     |             | ,                       |                           | hind           |                  |  |  |
|            | Groups             |          |                                                                   |     |             |                         |                           |                |                  |  |  |
|            | Housing Area       | 1 /      |                                                                   |     |             |                         |                           |                |                  |  |  |
|            | Income Level       | 1 /      |                                                                   |     |             |                         |                           |                |                  |  |  |
| Mei        | mbership Status    | 1 /      |                                                                   |     |             |                         |                           |                |                  |  |  |
| Mem        | bership Types      | 1 /      |                                                                   |     |             |                         |                           |                |                  |  |  |
| New        | /Renewal           | 1 /      |                                                                   |     |             |                         |                           |                |                  |  |  |
| P          | ione Type          | 1 /      |                                                                   |     |             |                         |                           |                |                  |  |  |
| Scl        | nool Grades        | 1/       |                                                                   |     |             |                         |                           |                |                  |  |  |
|            | School Level       | 1/       |                                                                   |     |             |                         |                           |                |                  |  |  |
|            | Schools            | 1/       |                                                                   | F   | Mark Unit(  | s) where Club Name of   | contains:                 |                |                  |  |  |
| īm         | e Frame - Enrolled | 1 -      | /-                                                                | ,   | monude Mit  | anipers with blank Oni  | t values                  |                |                  |  |  |
| er         | nbers' Unit - Some |          |                                                                   |     | Reset       | Grouping 7              | Mark None Mark            | All Count      |                  |  |  |
|            | Zip Code           | <b>_</b> |                                                                   |     |             |                         | Continue                  | Close          |                  |  |  |
|            | Other              |          |                                                                   |     | Select a Re | nort Choose Repor       | t Horo                    |                |                  |  |  |

## **Total Youth Served:**

- 1. From the Main Menu click the Universal Selection Engine
- 2. On the Time Frame choose Enrolled at least one day
- 3. Fill in dates 1-1-18 to 3-31-18 or 1-1-18 to 6-30-18 or 1-1-18 to 9-30-18 or 1-1-18 to 12-31-18
- 4. Click the Members' Unit checkbox on the bottom left and choose all of the Units or leave it unchecked to obtain the same results
- 5. Click Count

|                    | Activities                                                                                                    |
|--------------------|----------------------------------------------------------------------------------------------------|
|                    | Age Groups                                                                                                    |
|                    | Ages                                                                                                    |
|                    | Cities                                                                                                    |
|                    | Ethnicities                                                                                                    |
|                    | Fee Level                                                                                                    |
|                    | Genders                                                                                                    |
|                    | Groups                                                                                                    |
|                    | Housing Area                                                                                                    |
|                    | Income Level                                                                                                    |
| N                  | Membership Status                                                                                                    |
| N                  | Membership Types                                                                                                    |
|                    | New / Renewal                                                                                                    |
|                    | Phone Type                                                                                                    |
|                    | School Grades                                                                                                    |
|                    | School Level                                                                                                    |
|                    | Schools                                                                                                    |
| Tim                | ne Frame - Enrolled                                                                                                    |
|                    | Members' Unit                                                                                                    |
|                    | Zip Code                                                                                                    |
|                    |                                                                                                    |
| earcal Sol         | Other                                                                                                    |
| al Sel             | Other                                                                                                    |
| al Sel             | Other                                                                                                    |
| l Sel              | Other  ection Engine - Select Activities Age Groups                                                                                                    |
| Sel                | Other<br>Activities<br>Age Groups<br>Ages<br>Other                                                                                                    |
| Sel                | Other<br>lection Engine - Select<br>Activities<br>Ages<br>Ages<br>Cities<br>Ethnicities                                                                                                    |
| Sel                | Other<br>ection Engine - Select<br>Activities<br>Age Groups<br>Ages<br>Cities<br>Ethnicities<br>Fee I evel                                                                                                    |
| Sel                | Other  Activities  Activities  Age Groups  Ages  Cities  Ethnicities  Fee Level  Genders                                                                                                    |
| Sel                | Other<br>Activities<br>Age Groups<br>Ages<br>Cities<br>Ethnicities<br>Fee Level<br>Genders<br>Groups                                                                                                    |
| I Sel              | Other  ection Engine - Select Activities Age Groups Cities Cities Ethnicities Fee Level Genders Groups Housina Area                                                                                                    |
| I Sel              | Other                                                                                                    |
| I Sel              | Other<br>Activities<br>Age Groups<br>Cities<br>Cities |
| Sel                | Other  Icction Engine - Select Activities Age Groups Ches Ches Ches Ches Ches Ches Ches Che                                                                                                    |
| Il Sel             | Other  Activities  Activities  Age Groups  Cities  Ethnicities  Fee Level  Genders  Groups  Housing Area  hoome Level  Membership Status  Kembership Status                                                                                                    |
| N N                | Other  Activities  Age Groups  Cities  Cities  Cities  Ethnicities  Pee Level  Genders  Groups  Housing Area  Income Level  Wembership Status  Membership Types  New / Renewal                                                                                                    |
| I Sel              | Other  Activities  Activities  Age Groups  Cities  Ethnicities  Fee Level  Genders  Genders  Housing Area Income Level Membership Status Membership Status  Membership Types New / Renewal Phone Type School Grades                                                                                                    |
| h N                | Other  Activities  Age Groups  Celes  Ethnicities  Fee Level  Genders  Groups Housing Area hoome Level  Membership Status  Membership Status  New / Renewal Phone Type School Grades School Level                                                                                                    |
| sal Sel            | Other  Activities  Age Groups  Cities  Age Groups  Cities  Cities  Cit                                                                                                    |
| al Sel             | Other  Control Engine - Select  Activities  Age Groups  Cities  Ethicities  Ethicities  Genders  Groups  Housing Area  Croups  Housing Area  Noome Level  Wembership Status  Wembership Status  Phone Type  School Grades  School Level  Schools  Refare = Frouldad                                                                                                    |
| N<br>N<br>Tin<br>M | Other  Activities  Activities  Age Groups  Cities  Ethnicities  Fee Level  Genders  Groups  Housing Area  New / Renewal  New / Renewal  School Grades  School Grades  School Crades  School Crades  School Level  Chools  The Frame - Exceled  Component  Component  Com                                                                                                    |
| n h                | Other Other Activities Age Groups Cities Age Groups Cities Ethnicities Ethnicities Free Level Genders Groups Housing Area Income Level Membership Status Membership Status School Grades School Grades School Crades School Crades                                                                                                    |

### **Teen Membership:**

- 1. From the Main Menu click the Universal Selection Engine
- 2. On the Time Frame choose Enrolled at least one day
- 3. Fill in dates 1-1-18 to 3-31-18 or 1-1-18 to 6-30-18 or 1-1-18 to 9-30-18 or 1-1-18 to 12-31-18
- 4. Click the Ages checkbox on the top left of the screen
- 5. Fill in Ages 13.0000 to 20.9999 or the ages that fit your clubs needs
- 6. Choose Select Data As Of today or the end of the reporting period
- 7. If you are tracking Community Outreach in a separate Unit, then also choose Members' Unit at the bottom left and choose only your Units that contain members
- 8. Click Count

| 📑 Univ   | ersal Selection Engine - Selects | People 23                                                        |
|----------|----------------------------------|------------------------------------------------------------------|
|          | Activities                       |                                                                  |
| •        | Age Groups                       | When selecting by and high ages, be very specific.               |
| <b>N</b> | Ages, 13 to 18.9999              | If you want all 6 to 9 par olds, the low age should be 6 and the |
| Г        | Cities                           | nige age should be 9.9999.                                       |
| Г        | Ethnicities                      | Low Age 13.0000                                                  |
| г        | Fee Level                        | High Age 18.9999                                                 |
| г        | Genders                          | Select the Dates of Birth below. This allows you to select       |
| г        | Groups                           | members with specific birthdays. If you want everyone in the age |
| Г        | Housing Area                     | Pariaria DOB at 24                                               |
| Г        | Income Level                     | Ending DOB 11/01 (mm/dd)                                         |
| Г        | Membership Status                |                                                                  |
| Г        | Membership Types                 | Select Data As Of:                                               |
| Г        | New / Renewal                    | Each date of bsen will produce dilierent results.                |
| Г        | Phone Type                       | Birthdays can occur any day and move members out of the          |
| Г        | School Grades                    | cNosen age range above.                                          |
| Г        | School Level                     | Select Data As Of: 03/31/2018 • 🗐                                |
| Г        | Schools                          |                                                                  |
| N        | Time Frame - Enrolled            |                                                                  |
| v        | Members' Unit - Some             | Reset Grouping 7 Mark None Mark All Count                        |
| Г        | Zip Code                         | Continue Close                                                   |
|          | Other                            | Select a Report Choose Report Here                               |

### School Year ADA:

- 1. From the Main Menu click Reports
- 2. Click the Calendar tab
- 3. Choose the Average Daily Attendance Report in the center of the screen
- 4. On the Universal Selection Engine on the Time Frame choose All Members in the System
- 5. Do not choose any other filters on this screen and click Continue
- 6. On the Average Daily Attendance Report screen choose
  - a. On the Main Report Options tab choose Report By Unit
  - b. ADA for Specific Dates
  - c. Click Entire Organization
  - d. Click Page Break By Unit if you are a multiple unit organization and want to break it down by unit

| -                                                                                                    | ,                              |                       |                       | <u> </u>      |                               |  |  |  |  |
|----------------------------------------------------------------------------------------------------|--------------------------------|-----------------------|-----------------------|---------------|-------------------------------|--|--|--|--|
| I Average Daily Attendance Report 23                                                                                                    |                                |                       |                       |               |                               |  |  |  |  |
| <b>70</b> Members are currently selected on the Universal Selection Engine.                                                                                                    |                                |                       |                       |               |                               |  |  |  |  |
| This report counts all members from the Universal Selection Engine for all activities selected on the 'Select Activities to<br>Include' tab, and will NOT duplicate counts if a member has attended more than one activity in a day at a single Unit.<br>It will NOT count days on which nobody attended. |                                |                       |                       |               |                               |  |  |  |  |
| - Main Report Options -                                                                                                    | - Select Activities to Include | e - Select Specific D | ates -                |               |                               |  |  |  |  |
| Report By Unit                                                                                                    | C Report by Current S          | ichool Attended       | ← Report By Age Range | is C Re<br>Sc | port By Current<br>hool Grade |  |  |  |  |
| C Avg Daily Attendance (ADA) by Month       C ADA by Week       C ADA for Specified Dates         From:       01/01/2018       ▲ ▶ IIII       To:       03/31/2018       ▲ ▶ IIII                                                                                                    |                                |                       |                       |               |                               |  |  |  |  |
| <ul> <li>⊂ Entire Organization</li> <li>⊢ Show Unit Detail</li> <li>⊢ Only Count Attendance at Units Selected on 'Select Attendance Units' tab</li> <li>⊂ Specific Unit where attendance occurred: 01 - Downtown Unit</li> </ul>                                                                          |                                |                       |                       |               |                               |  |  |  |  |
| Include Other Youth Served and Non Members Served Counts     Only available if 'ADA by Month' and 'Report By Unit' are used and if 'Only Count Attendance at Unit Selected' is Not checked                                                                                                    |                                |                       |                       |               |                               |  |  |  |  |
| Report Subtitle (optional)                                                                                                    |                                |                       |                       |               |                               |  |  |  |  |
| Make Menu<br>Favorite                                                                                                    | view <u>P</u> rint             | Export to Exc         | el                    | <u>C</u> lose | Close to Main Menu            |  |  |  |  |

- e. Click the Select Activities to Include tab at the top
  f. Choose General Attendance Only or Select All on the left to choose all Activities

| 😑 Average Daily Attendance Report                                                                                           |                       |        | 22                                       |  |  |  |  |  |  |  |
|----------------------------------------------------------------------------------------------------|-----------------------|--------|------------------------------------------|--|--|--|--|--|--|--|
| 65 Members are currently selected on the Universal Selection Engine.                                                        |                       |        |                                          |  |  |  |  |  |  |  |
| This report counts all members from the Universal Selection Engine for all activities selected on the 'Select Activities to |                       |        |                                          |  |  |  |  |  |  |  |
| Include' tab, and will NOT duplicate counts if a member has attended more than one activity in a day at a single Unit.      |                       |        |                                          |  |  |  |  |  |  |  |
| It will NOT count days on which nobody attended.                                                                            |                       |        |                                          |  |  |  |  |  |  |  |
| - Main Report Options - Select Activities to Include - Select Specific Dates -                                              |                       |        |                                          |  |  |  |  |  |  |  |
|                                                                                                    | Activity              | Select |                                          |  |  |  |  |  |  |  |
|                                                                                                    | Arts & Crafts         |        |                                          |  |  |  |  |  |  |  |
|                                                                                                    | Breakfast             |        |                                          |  |  |  |  |  |  |  |
| Show Active                                                                                                    | Computer Lab          |        | Set Attendance                           |  |  |  |  |  |  |  |
| Activities Only                                                                                                    | Dinner                |        | Code Rules                               |  |  |  |  |  |  |  |
|                                                                                                    | General Attendance    |        |                                          |  |  |  |  |  |  |  |
| General                                                                                                    | Halloween Party       |        |                                          |  |  |  |  |  |  |  |
| Allendance                                                                                                    | Lunch                 |        |                                          |  |  |  |  |  |  |  |
| Only                                                                                                    | MOSI Field Trip       |        |                                          |  |  |  |  |  |  |  |
| Select All                                                                                                    | Passport to Manhood   |        |                                          |  |  |  |  |  |  |  |
| Clear All                                                                                                    | Power Hour            |        |                                          |  |  |  |  |  |  |  |
| Clear All                                                                                                    | Project Learn         |        |                                          |  |  |  |  |  |  |  |
| # Selected: 1                                                                                                    | Skil Tech - Basic     |        |                                          |  |  |  |  |  |  |  |
| · · · · ·                                                                                                    | Smart Girls           |        | <b>•</b>                                 |  |  |  |  |  |  |  |
|                                                                                                    | Record: H             |        |                                          |  |  |  |  |  |  |  |
|                                                                                                    |                       |        |                                          |  |  |  |  |  |  |  |
| Report Subtitle (optional)                                                                                                  |                       |        |                                          |  |  |  |  |  |  |  |
| Make Menu<br>Favorite Preview                                                                                               | Print Export to Excel |        | <u>C</u> lose Close to <u>M</u> ain Menu |  |  |  |  |  |  |  |

- g. Click the Select Specific Dates tab at the top
  h. Fill in the specific Start and End time for your School Year program

| Average Daily Attendance Report                                                                                                    | the Univ | oreal Soloction Engine           |                           |              | 22                                                                                                    |  |  |  |
|----------------------------------------------------------------------------------------------------|----------|----------------------------------|---------------------------|--------------|----------------------------------------------------------------------------------------------------|--|--|--|
| 70 memoers are currently selected on the Universal Selection Engine. This report counts all members from the Universal Selection Engine for all activities selected on the 'Select Activities to Include' tab, and will NOT duplicate counts if a member has attended more than one activity in a day at a single Unit.<br>It will NOT count days on which nobody attended.                                                                                                    |          |                                  |                           |              |                                                                                                    |  |  |  |
| - Main Report Options Select Activities to In                                                                                                    | nclude - | - Select Specific Dat            | es -                      |              |                                                                                                    |  |  |  |
| Enter specific dates to be considered for the<br>Average Daily Attendance report.<br>For single dates, you may enter just the<br>'Start' date. For date ranges, enter the first<br>date of the range and the final date of the<br>range.<br>Select an entire row and use your Delete key<br>to remove a line.<br>This form uses the same date controls used<br>throughout the program, so:<br>Type C in any field to get a calendar<br>T for today's date<br>- to lower the date by one day<br>+ or = to increase the date by one day |          | Start -<br>1/1/2018<br>8/20/2018 | End<br>6/1/2C<br>12/31/2C |              | Clear Form<br>-<br>Add all Weekend dates in<br>above range (Sat + Sun)<br>Add all Weekday dates in<br>above range (Mon - Fri)<br>Translate Date Ranges into<br>single dates<br>make it easier to remove individual<br>dates from the report) |  |  |  |
| Re-Suit                                                                                                    | Record:  | H 4 3 of 3 → H →=                | K No Filter Search        |              |                                                                                                    |  |  |  |
| Report Subtitle (optional):                                                                                                    |          |                                  |                           |              |                                                                                                    |  |  |  |
| Make Menu         Preview         Print                                                                                                    |          | Export to Excel                  |                           | <u>C</u> lo: | se Close to <u>Main Menu</u>                                                                                                    |  |  |  |

7. Click Preview

### Summer ADA:

Repeat exact steps above and choose the dates for your summer program.

All of these reports can be pulled for any date range by simply changing the dates in each of the steps above.